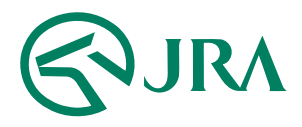

#### 電話・インターネット投票 操作マニュアル

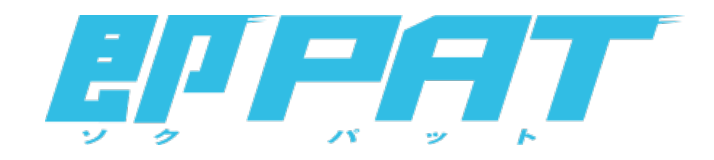

#### 解約予約取消

-携帯電話をご利用の方-

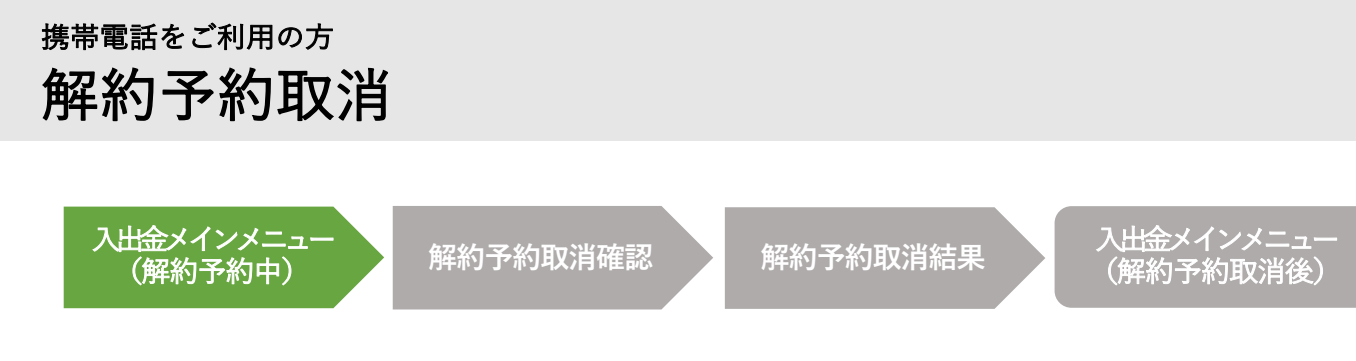

解約予約取消

### 入出金メインメニュー(解約予約中)

即PATの解約予約を取り消す場合は、入出金メインメニュー画面の下に「解約予約受付中」のメッセージが表示され、解約予約受付中であることを確認した上で、画面下、 「解約取消を希望される方はこちらへ」のリンクから、解約予約の取消手続を行って ください。

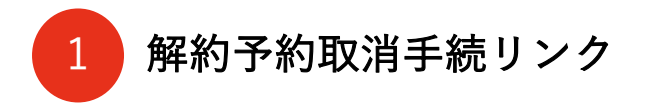

予約した解約手続を取り消します。

解約予約受付中表示 2

解約予約を受け付けている場合、「**解約予約受付中」**の メッセージを表示します。

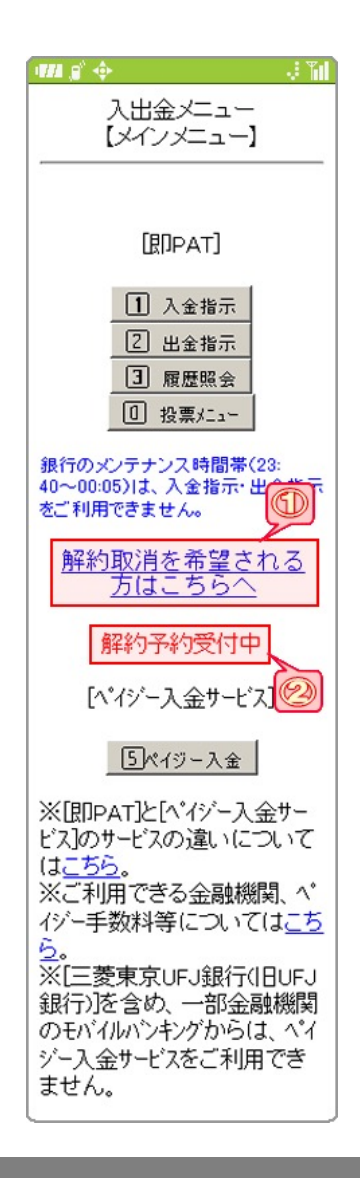

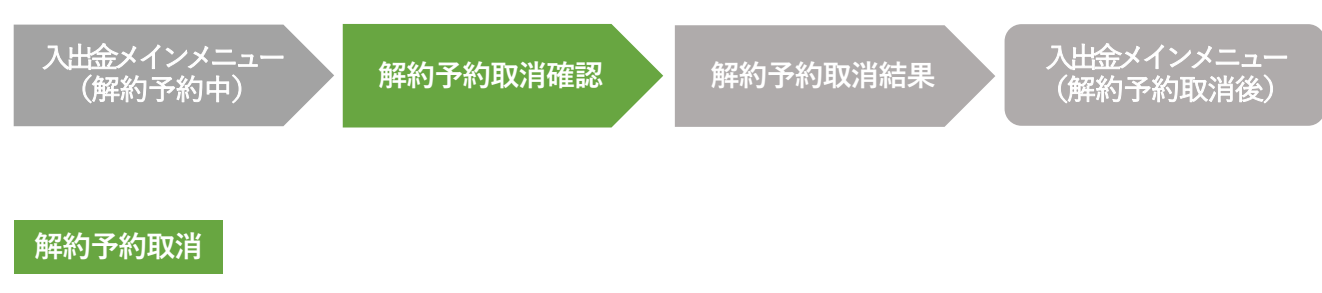

### 解約予約取消確認

この画面では、即PATの解約予約取消手続を実行します。暗証番号を入力して実行ボ タンを押すと、解約予約取消の受付が完了します。

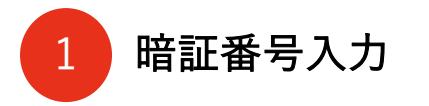

JRA即PAT用の暗証番号を入力します。

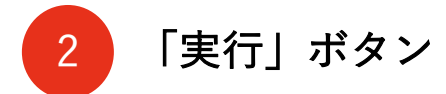

解約予約取消を実行します。

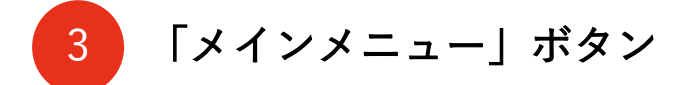

入出金メインメニューに移動します。

| MI 🖉 💠                                   | .: Til   |
|------------------------------------------|----------|
| 入出金メニュー<br>【解約予約取消確認                     | ]        |
| 解約予約を取消します                               | ۰        |
| 解約予約を取消す場合<br>暗証番号を入力し、実<br>てください。       | は、<br>行し |
| 暗証番号入力: 第334<br>※即PAT用の暗証番号を<br>力してください。 | E入       |
| <ul><li>① 実 行</li><li>① 火/パニー</li></ul>  | 3        |

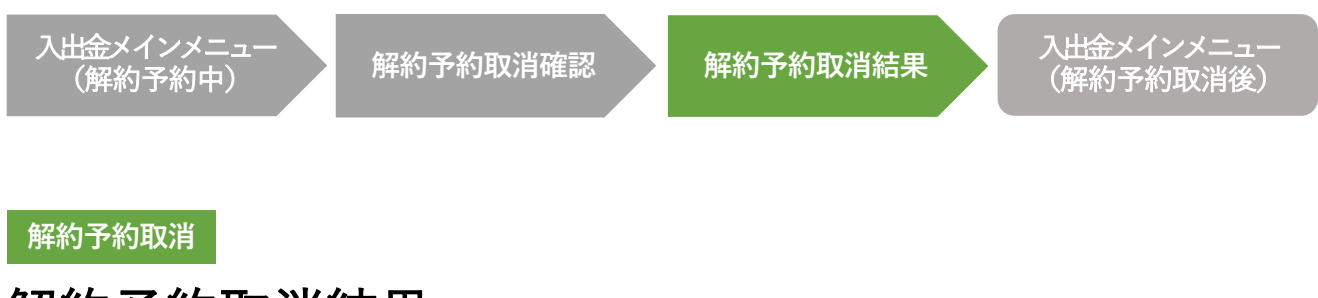

# 解約予約取消結果

この画面が表示されれば、解約予約取消の受付が完了です。

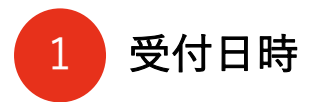

解約予約取消を受け付けた日時を表示します。

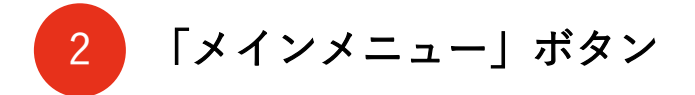

入出金メインメニューに移動します。

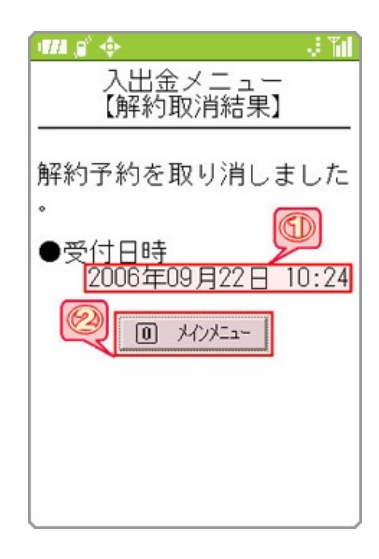

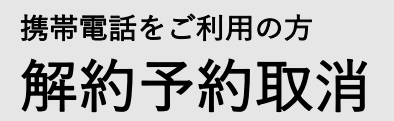

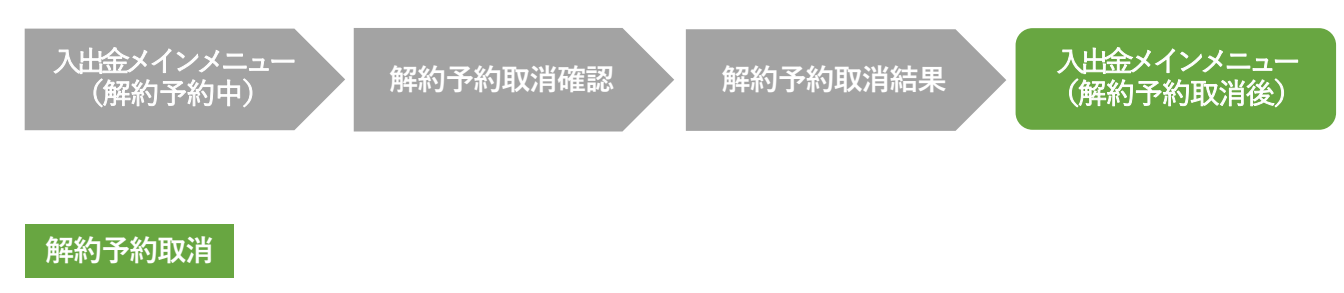

## 入出金メインメニュー(解約予約取消後)

即PATの解約予約取消の受付手続が完了すると、入出金メインメニューの画面下に、 表示されていた「**解約予約受付中」**のメッセージがなくなります。

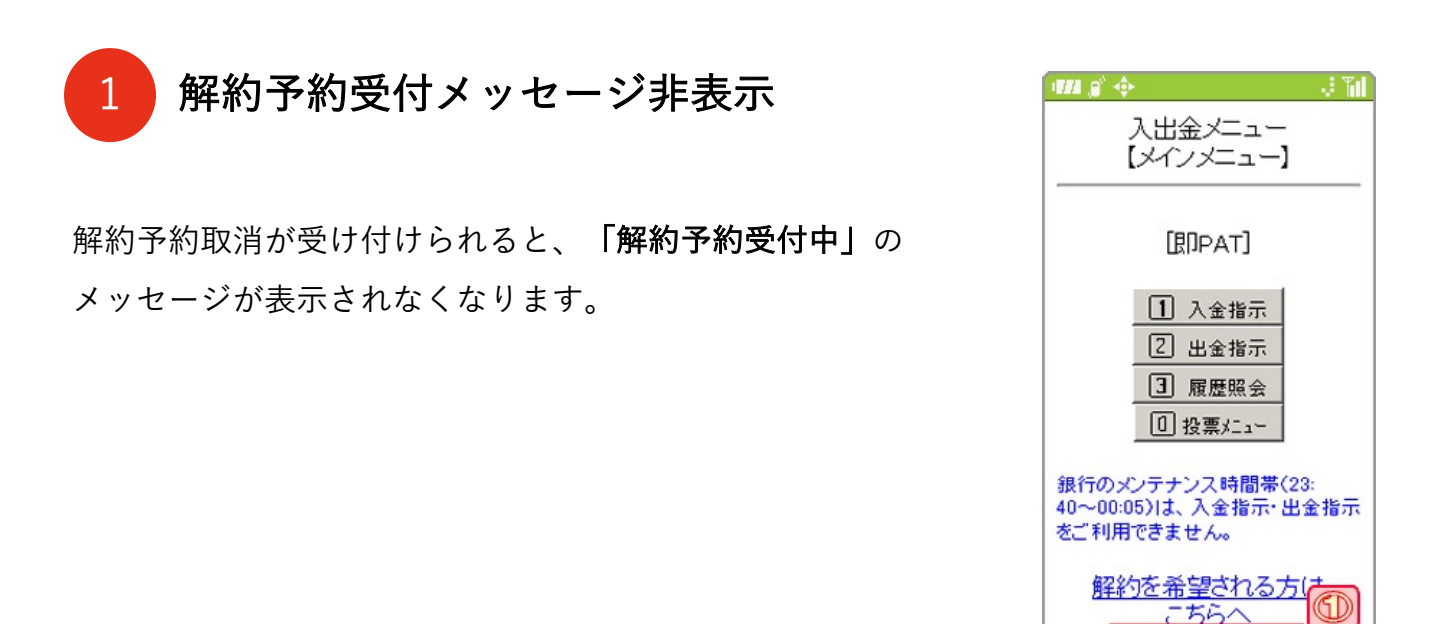

ペイジー人金サービス

5ペイジー入金

※[即PAT]と[ペイジー入金サー ビス]のサービスの違いについて

※ご利用できる金融機関、ペ イジー手数料等についてはこち

※[三菱東京UFJ銀行(IEUFJ 銀行)]を含め、一部金融機関 のモバイルバンキングからは、ペイ ジー入金サービスをご利用でき

はこちら。

5.

ません。